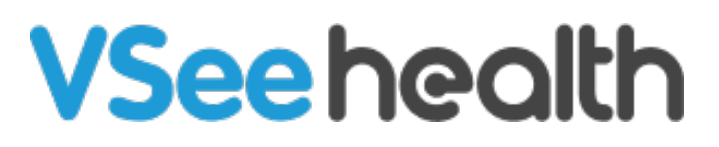

Knowledgebase > VSee Clinic for Providers > How to Use the Direct Message

## How to Use the Direct Message

Jay-Ileen (Ai) - 2024-02-21 - VSee Clinic for Providers

Direct Messages are 1-1 chats between the Provider and the Patient. This is different from the Visit Chat wherein it is a chat conversation between all the participants of the visit.

Note: Direct Message is called **Private Chat** in the VSee Messenger App.

- Before the Call
  - For One-to-One appointments
  - For Group Appointments
- During the Call

#### Before the Call

#### For One-to-One Appointments:

1. From the Waiting Room Dashboard, click on the **Patient's name**.

| VSee Clinic Dashboard Patients Schedule                            | 🕥 Dr. Sarah Bays 💌                                                                     |
|--------------------------------------------------------------------|----------------------------------------------------------------------------------------|
| Call Selected What's new on this dashboard?   Ready for Visits (1) | Invite Patient Schedule<br>Today's Schedule                                            |
| Visit ID 1000527043 VSee Clinic                                    | No appointments at this time.                                                          |
| <ul> <li>Add tag</li> <li>Getting Ready (0)</li> </ul>             | <ul> <li>Aileen White</li> <li>Visit #1000486526</li> <li>Pending notes</li> </ul>     |
| In Progress (0) There are no ongoing visits.                       | <ul> <li>Brianna Williams</li> <li>Visit #1000448316</li> <li>Pending notes</li> </ul> |
| , Kecent (0)                                                       | Aileen White     Visit #1000431325     Pending notes                                   |
| Powered by VSee - Privacy Policy                                   | Show more                                                                              |

Note: On the patients' and guests' side, the Visit chat is currently greyed out. They are unable to initiate the chat, not unless they are already in the call with the Provider or the Provider already initiated the chat.

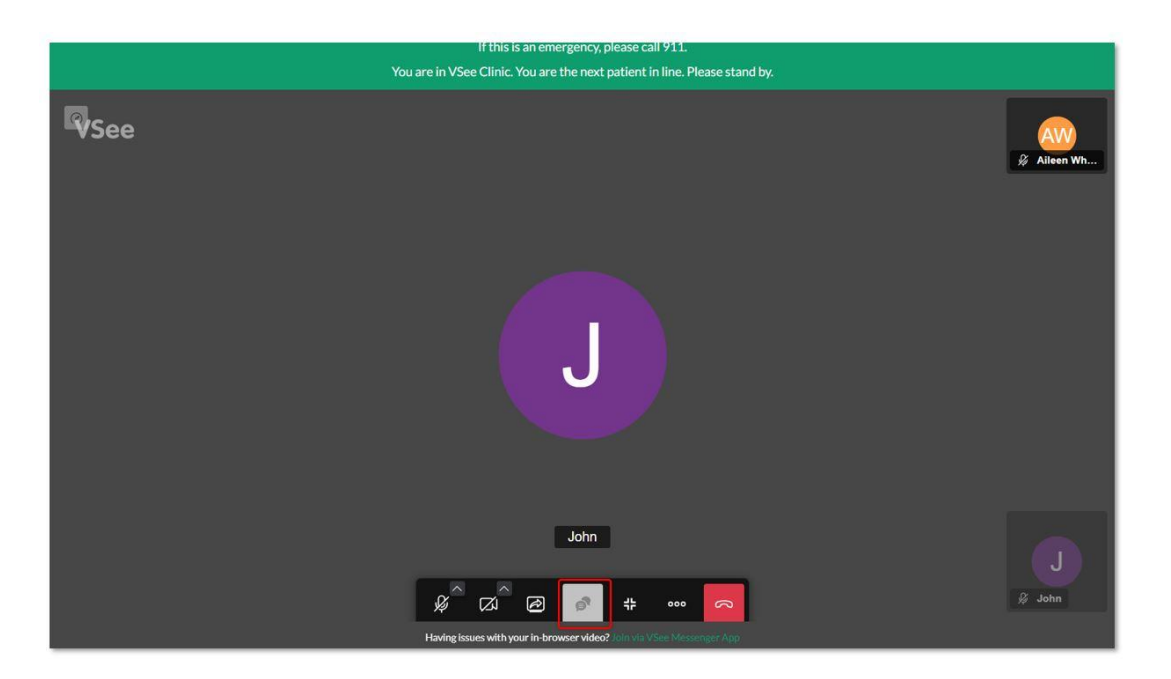

2. Click on **Direct Message**.

| See Clinic Dashboard Patients Schedule                                                                                                    | Dr. Sarah Bays                     |
|----------------------------------------------------------------------------------------------------|------------------------------------|
| Add tag                                                                                                    |                                    |
| Status: New                                                                                                    | Call Add Participants 🔗 Visit Chat |
| Aileen White Available<br>Age 27, Oct 30, 1995, Female<br>2563 Fair Oaks Blvd., Sacramento, CA, 95825<br>ileen.test@gmail.com, +1 201-555-0231 |                                    |
| Intake Notes Payment Visits Health Medical History Allergies Medicatio                                                                         | ons Documents Memo                 |
| іптаке<br>П 09/16/2023 © 08:57 АМ                                                                                                    |                                    |
| What is the reason for your visit today?<br>General Care                                                                                       |                                    |
| Where are you located at the time of this visit?                                                                                               |                                    |

3. A pop-up window will appear at the bottom right of the screen. Type your message in the field provided.

| See Clinic Dashboard Patients Schedule                                                                                                    | 👔 Dr. Sarah Bays 🕶                                              |  |
|----------------------------------------------------------------------------------------------------|-----------------------------------------------------------------|--|
| Add tag                                                                                                    |                                                                 |  |
| Status: New Call                                                                                                    | Add Participants 🔗 Visit Chat 🦰 End Visit 🚥                     |  |
| < All participants                                                                                                    |                                                                 |  |
| Aileen White Available<br>Age 27, Oct 30, 1995, Female<br>2563 Fair Oaks Blvd., Sacramento, CA, 95825<br>ileen.test@gmail.com, +1 201-555-0231 |                                                                 |  |
| Intake Notes Payment Visits Health Medical History Aller                                                                                       | rgies Medications Documents Memo                                |  |
| Intake                                                                                                    |                                                                 |  |
| 🖰 09/16/2023 🧿 09:00 AM                                                                                                    | AILEEN WHITE     AILEEN WHITE     AILEEN WHITE     AILEEN WHITE |  |
| What is the reason for your visit today?<br>General Care                                                                                       | All earlier messages loaded.<br>2023-9-16                       |  |
| Where are you located at the time of this visit?<br>Alaska                                                                                     | He<br>9:01AM V<br>Hi<br>9:01AM                                  |  |
|                                                                                                    | Type your message here                                          |  |

4. Click on the **photo** icon to send an image.

| /See Clinic Dashboard Patients Schedule                                                                                                    | 🕥 Dr. Sarah Bays 👻                                                                                                    |                  |
|----------------------------------------------------------------------------------------------------|----------------------------------------------------------------------------------------------------|------------------|
| Add tag                                                                                                    |                                                                                                    |                  |
| Status: New Call 🛃 Add Part                                                                                                    | icipants 🔊 Visit Chat 🗖 End Visit 🚥                                                                                                    |                  |
| < All participants                                                                                                    |                                                                                                    |                  |
| Aileen White Available<br>Age 27, Oct 30, 1995, Female<br>2563 Fair Oaks Blvd., Sacramento, CA, 95825<br>ileen.test@gmail.com, +1 201-555-0231 | <ul> <li># Visit ID: 1000527043</li> <li>☆ Today 08:57 AM</li> <li>♥ Video Visit</li> <li>④ 15-min Consultation</li> <li>④ 15 mins</li> <li>♥ VSee Clinic</li> </ul> | 11<br>4-1<br>4-1 |
| Intake Notes Payment Visits Health Medical History Allergies                                                                                   | Medications Documents Memo                                                                                                    |                  |
| Intake                                                                                                    | ● AILEEN WHITE -                                                                                                    | ×                |
| 🛗 09/16/2023 🧿 09:00 AM                                                                                                    | Messages can only be seen by you and Aileen White.                                                                                                    |                  |
| What is the reason for your visit today?<br>General Care                                                                                       | 9:01 AM 🖋 Sr<br>Alleen White<br>Hi                                                                                                    | een              |
| Where are you located at the time of this visit?<br>Alaska                                                                                     | M<br>= @ PSYCOM<br>Your Results: Depression Test<br>Verter Exercise                                                                                                  | e                |
|                                                                                                    | Type your message here                                                                                                    |                  |

# Supported Files:

• images (png, jpeg, gif)

- pdf
- ms office (msword, rtf, ms-excel, ms-powerpoint, ms-excel)
- open office

Note: Direct Message currently does not support .mp4 files

### For Group Appointments:

1. Click on the **Visit ID number** or you can directly click on the patient/participant you want to message.

| VSee Clinic Dashboard Patients                                                                                                    | Schedule                       | 🚺 Dr. Sarah Bays 👻                                                                                                    |
|----------------------------------------------------------------------------------------------------|--------------------------------|----------------------------------------------------------------------------------------------------|
| <ul> <li>Call Selected</li> <li>Ready for Visits (1)</li> </ul>                                                                         | What's new on this dashboard?  | Invite Patient Schedule Today's Schedule                                                                                                    |
| Visit ID 1000527072, VSee Clinic  Brianna Williams Available (Waiting 2 mins) Oyear General Care  John Available (Waiting 0 mins) Guest | Dr. Sarah Bays                 | <ul> <li>Brianna Williams</li> <li>Sat, 16 Sep 2023 - 09:15 AM</li> <li>Dr. Sarah Bays, M.D.</li> <li>Video</li> <li>View Details</li> </ul> |
| Aileen Offline (Waiting 2 mins)<br>Guest                                                                                                |                                | Aileen White     Visit #1000486526     Pending notes                                                                                         |
| <ul> <li>Getting Ready (0)</li> <li>In Progress (0)</li> </ul>                                                                          |                                | <ul> <li>Brianna Williams</li> <li>Visit #1000448316</li> <li>Pending notes</li> </ul>                                                       |
| There are no ongoing visits.  Recent (0)                                                                                                |                                | <ul> <li>Aileen White</li> <li>Visit #1000431325</li> <li>Pending notes</li> </ul>                                                           |
| Pow                                                                                                    | vered by VSee - Privacy Policy | Show more                                                                                                    |

Note: On the patients' and guests' side, the Visit chat is currently greyed out. They are unable to initiate the chat, not unless they are already in the call with the Provider or the Provider already initiated the chat.

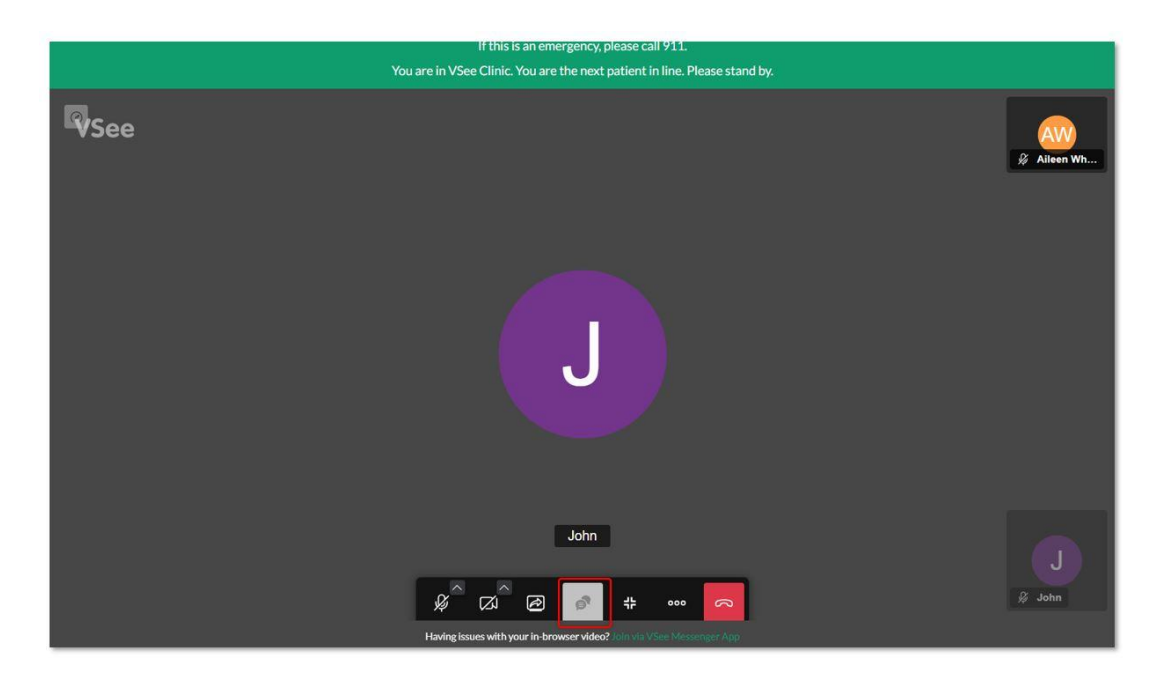

2. Click on **Direct Message**.

| Add tag                                                                             |                                                                   |                        |                                                                                                    |
|-------------------------------------------------------------------------------------|-------------------------------------------------------------------|------------------------|----------------------------------------------------------------------------------------------------|
|                                                                                     |                                                                   |                        |                                                                                                    |
| Status: New                                                                         | <b>•</b> • •                                                      | all 🔒 Add Participants | Solution Visit Chat                                                                                                    |
| < All participants                                                                  |                                                                   |                        |                                                                                                    |
| Brianna Williams<br>Age 0, Mar 01, 2023<br>7650 AVALON, LOS<br>brianna.williams.for | Available<br>ANGELES, AR, 90003<br>ever@gmail.com, +1 209-333-645 | 1                      | <ul> <li>Visit ID: 1000527076</li> <li>Today 09:12 AM</li> <li>Video Visit</li> <li>15-min Consultation</li> <li>15 mins</li> <li>VSee Clinic</li> </ul> |
| Intake Notes Payment                                                                | Visits Health Medical Hist                                        | tory Allergies Medicat | tions Documents Memo                                                                                                    |
| 🛱 09/16/2023 🧿 09:14 AN                                                             | И                                                                 |                        |                                                                                                    |
| What is the reason for your visit to General Care                                   | oday?                                                             |                        |                                                                                                    |
|                                                                                     |                                                                   |                        |                                                                                                    |

3. A pop-up window will appear at the bottom right of the screen. Type your message in the field provided.

4. Click on the **photo** icon to send an image.

| VSee Clinic Dashboard Pati               | ents Schedule                | Dr. Sarah Bays 🕶             |
|------------------------------------------|------------------------------|------------------------------|
| S Add tag                                |                              |                              |
| Status: New                              | Call 🛃 Add Participants      | Visit Chat Rnd Visit         |
| Brianna Williams Available (Waiting 3 mi | ns)                          | @ I                          |
| A John Available (Waiting 1 min) Guest   |                              | Q I .                        |
| Dr. Sarah Bays 🏠 Offline                 |                              |                              |
|                                          |                              |                              |
|                                          |                              |                              |
| 4                                        |                              |                              |
|                                          |                              |                              |
|                                          | All earlier messages loaded. | All earlier messages loaded. |
|                                          | 2023-9-16                    | 2023-9-16                    |
|                                          | Me<br>Hello                  | Hi                           |
|                                          | 9:15 AM V Seen               | 9:15 AM Seen                 |
|                                          | Yes, hello                   | Hello                        |
|                                          | 9:15 AM                      | 9:15 AM                      |
|                                          | Type your message here       | Type your message here       |

During the Call

1. When you are already in the call with the patient/s and the other participants of the visit, click on the **Toggle Maximize View** button from the menu tray.

2. Select **All participants** or click on **Direct Message** to chat with the primary patient (or first to enter the Waiting Room) of the visit.

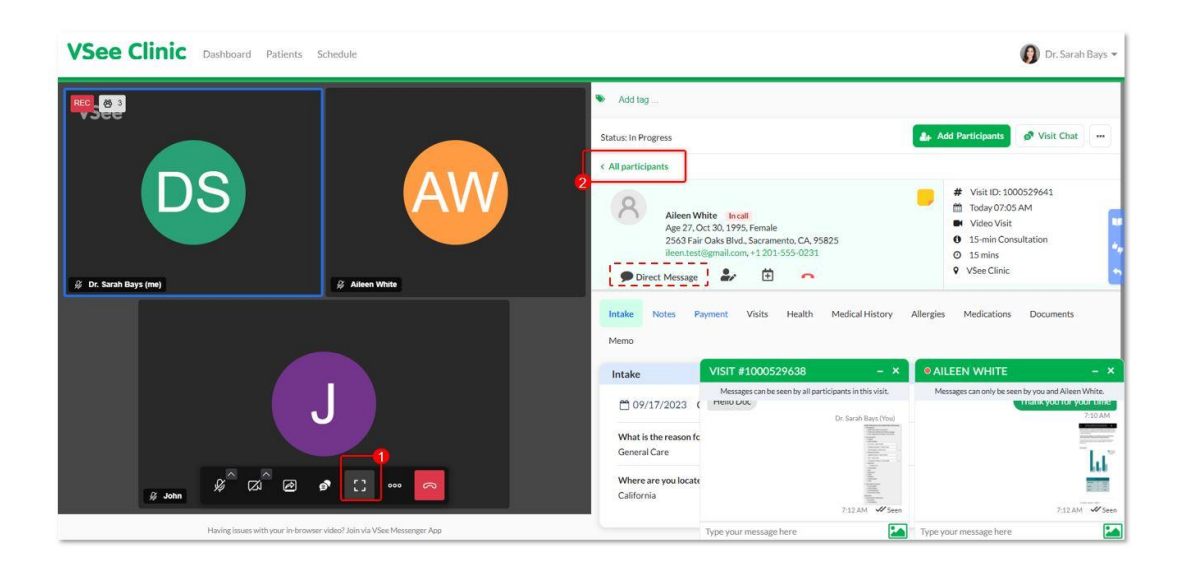

Note: On the patients' and guests' side, the Visit chat is currently greyed out. They are unable to initiate the chat, not unless they are already in the call with the Provider or the Provider already initiated the chat.

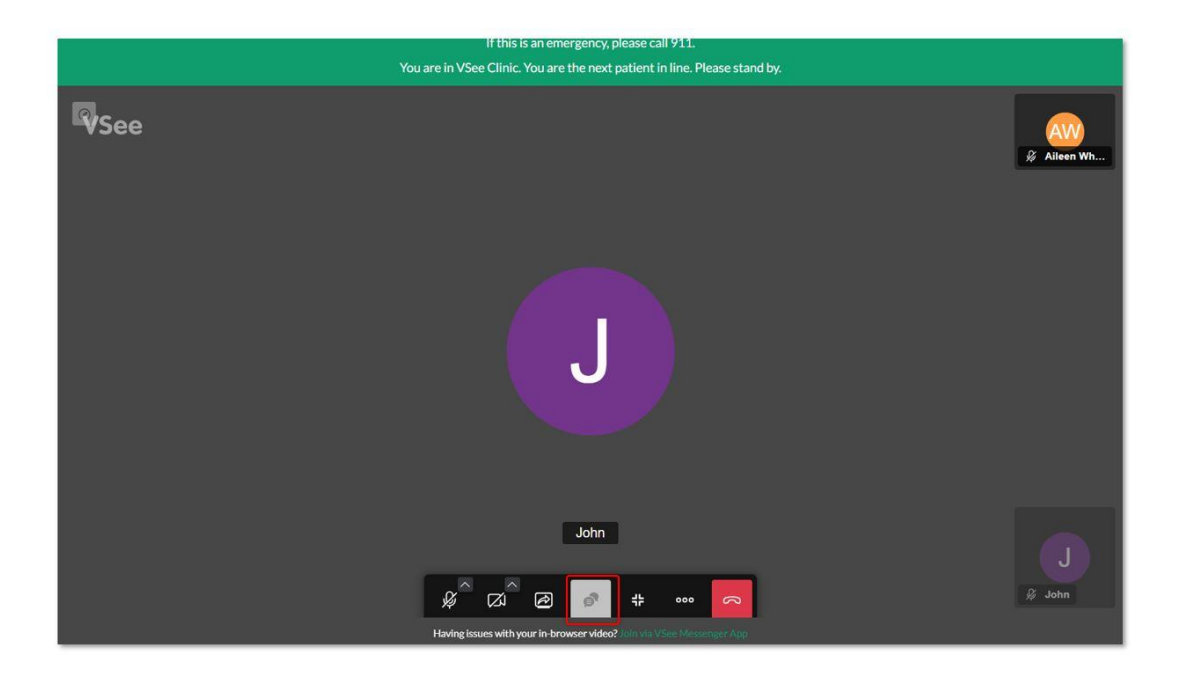

3. Click on the **chat bubble** button to initiate the private chat with the selected patient.

4. Make sure to initiate the chat with the chat window showing the selected patient's name.

| VSee Clinic Dashboard Patients Schedule                              |                                                                                              | 🚺 Dr. Sarah Bays 👻                                 |
|----------------------------------------------------------------------|----------------------------------------------------------------------------------------------|----------------------------------------------------|
| RC. 0 1                                                              | 💊 🛛 Add tag                                                                                  |                                                    |
|                                                                      | Status: In Progress                                                                          | Add Participants 🔗 Visit Chat 🔐                    |
|                                                                      | Aileen White Incall                                                                          | % <b>Q</b> :                                       |
|                                                                      | A John Incall<br>Guest                                                                       | × •                                                |
|                                                                      | Dr. Sarah Bays 🕸 Incall                                                                      |                                                    |
| 🖗 Dr. Sarah Bays (me) 🖗 Alleen White                                 |                                                                                              | •                                                  |
| _                                                                    |                                                                                              |                                                    |
|                                                                      | VISIT #1000529638 - ×                                                                        | AILEEN WHITE - ×                                   |
|                                                                      | Messages can be seen by all participants in this visit.<br>Hence Loc<br>Dr. Sarah Bays (You) | Messages can only be seen by you and Alleen White. |
|                                                                      |                                                                                              | - Tak                                              |
|                                                                      |                                                                                              | LLL<br>BIRT                                        |
| Having issues with your in-browser video? Join Va VSee Messenger App | 7:12 AM V Seen<br>Type your message here                                                     | 7:12 AM ✓ Seen Type your message here              |

**Related Articles:** 

• The Visit Chat feature

Need more assistance? Send us an email at <u>help@vsee.com</u> or check out the <u>Help</u> section under the Profile Menu of your VSee Clinic.

| Tags            |  |  |
|-----------------|--|--|
| chat            |  |  |
| Direct message  |  |  |
| messaging       |  |  |
| Private message |  |  |